## **Summit Hill Library**

Login to your student's ClassLink and click the **eLIBRARY** icon on the homescreen.

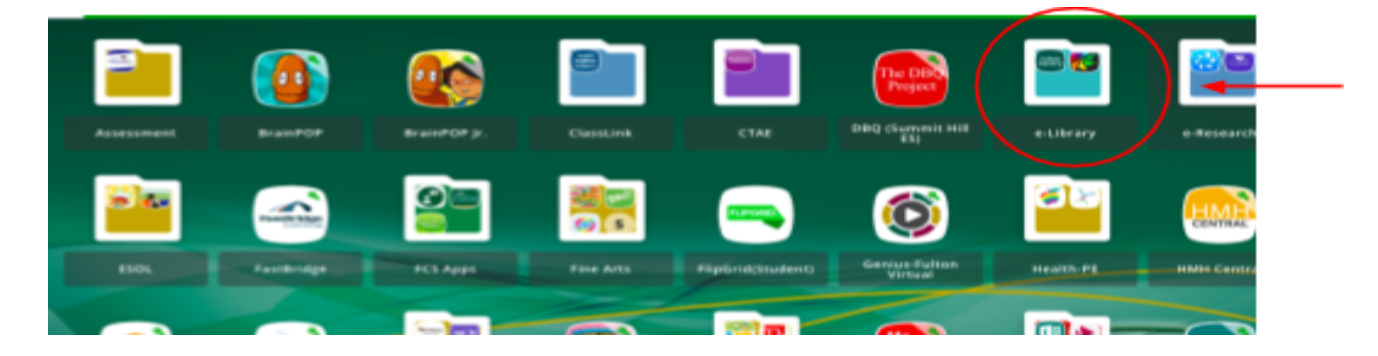

Click on the **DESTINY** icon.

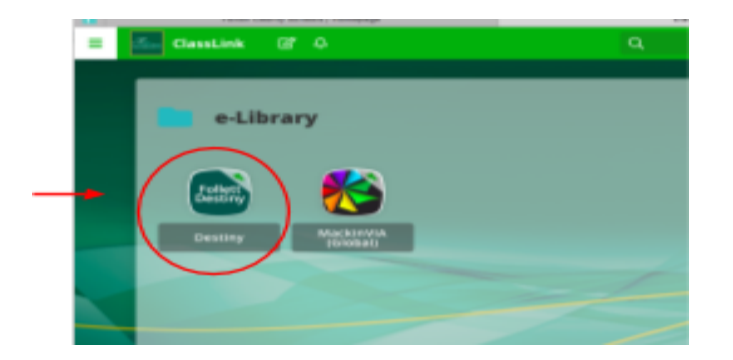

By scrolling on this page you will be able to see books by **Topics**, **Newly Added**, **ebooks**, ect. Click on a topic you will be able to search for books by **interest**, **author** and **reading level**. You can also put library books on hold to pick up. There are around **450+** ebooks for download and around **30** audio books available.

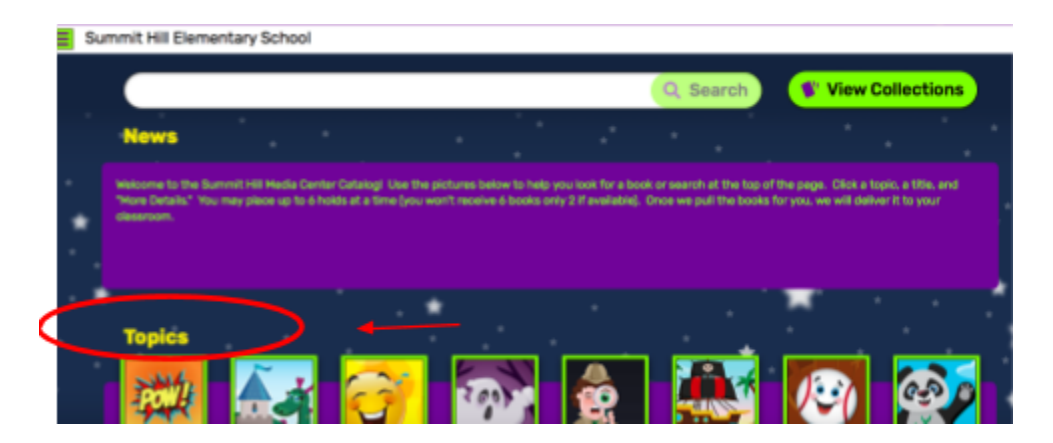

## **MackinVIA eLibrary & Educational Database**

Login to your student's ClassLink and click the **eLIBRARY** icon on the homescreen.

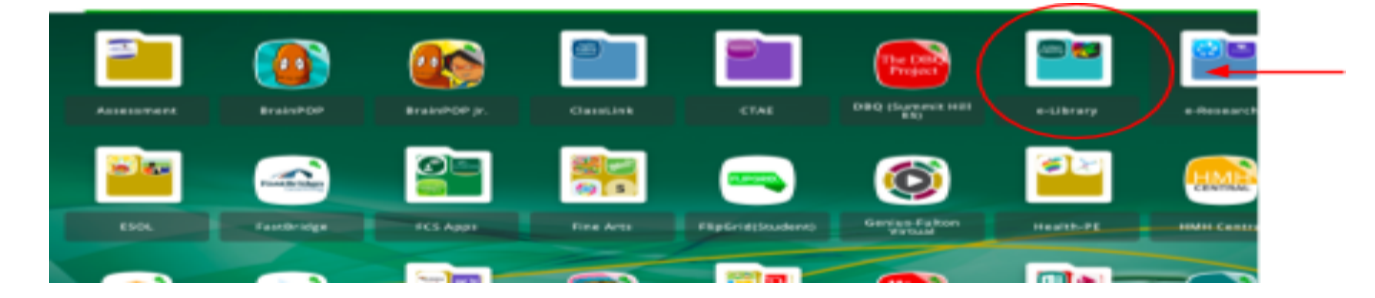

Click the MackinVIA icon.

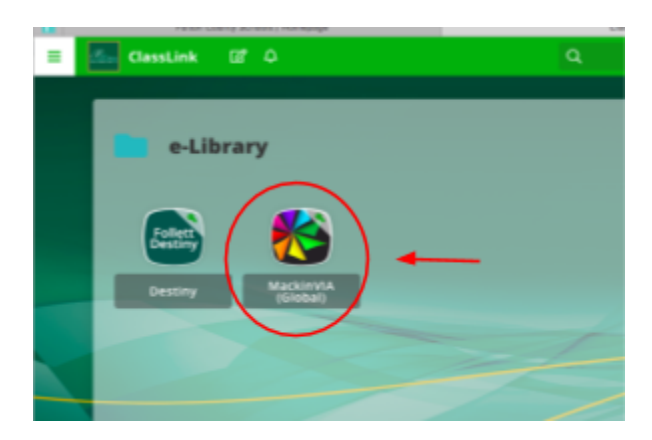

By scrolling on this page you will be able to find over **1,700+** ebooks and **30+** audio books.

The DATABASE tab will bring you to many wonderful educational resources.

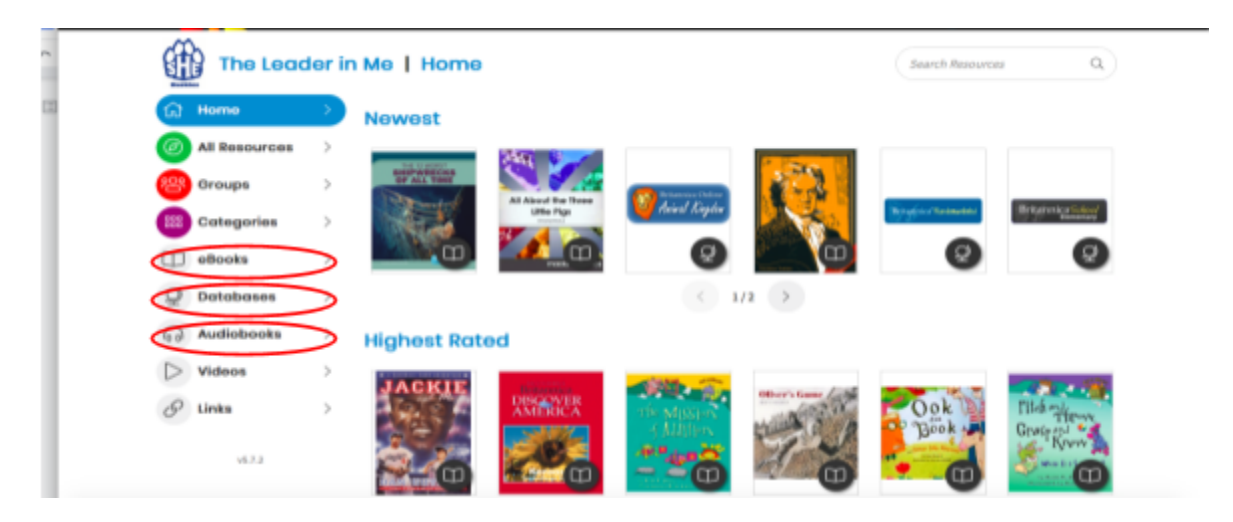